## システム起動時に「構成システムを初期化できませんでした」

システム起動時に「構成システムを初期化できませんでした」となる場合の対処方法となります。

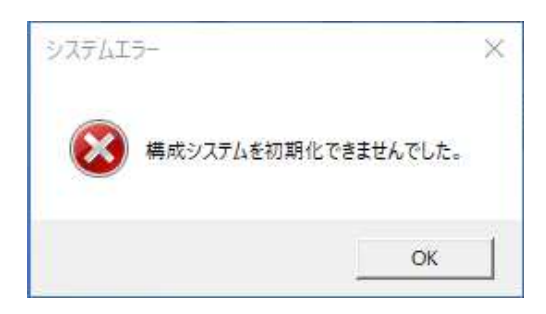

1. 以下のフォルダを開きます。

【フォルダ】 C:¥User¥000¥AppData¥Local¥協栄産業株式会社 ※000はWindowsのログインユーザ名

フォルダが見つからない場合は、フォルダオプションにて 「隠しファイル、隠しフォルダー、および隠しドライブを表示する」を設定してください。

| 📙 🛛 🔁 🧮 🖛 🕴 Local                                                            |                       | - 0    | ×            |
|------------------------------------------------------------------------------|-----------------------|--------|--------------|
| ファイル ホーム 共有 表示                                                               |                       |        | ~ <b>(</b> ) |
|                                                                              | 2<br>選択した項目を<br>表示しない | オプション  |              |
| (1) フォルダーオブション >                                                             |                       |        |              |
| 全般 表示 検索<br>→ クイック アクセス フォルダーの表示<br>つきっこ こ こ こ こ こ こ こ こ こ こ こ こ こ こ こ こ こ こ | フォルダー                 | サイズ    | ^            |
| > OneDrive - Pe<br>適用することができます。                                              | ise File              | 167 KB |              |
| → PC<br>34 個の項目 1 個 フォルダーに適用(L) フォルダーをリセット( <u>R</u> )                       | モニターの構成               | в КВ   |              |
| 詳細設定:                                                                        |                       |        |              |
| OK キャンセル 適用( <u>A</u> )                                                      |                       |        |              |

2. K-RC\_CLIENT.exe から始まるフォルダを削除します。

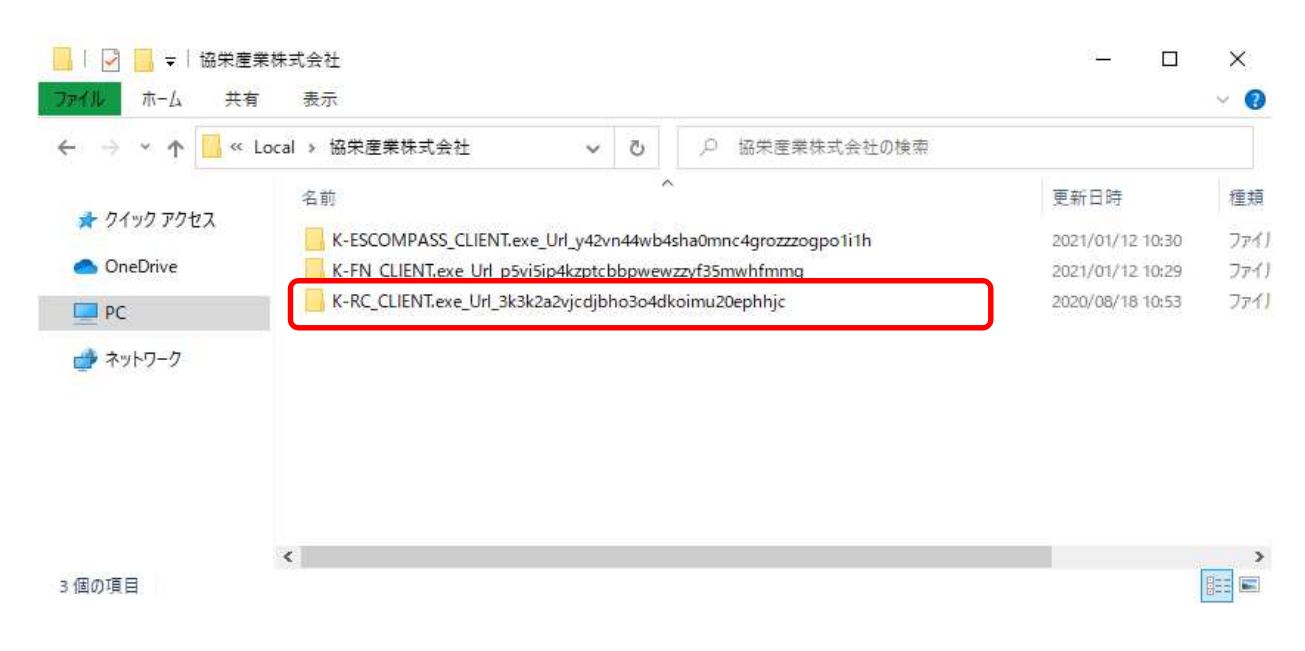

3. システムを起動し直した上で改善されるかご確認ください。

システムが「既に起動しています。」と表示されてしまう場合は、タスクマネージャにて 「RC数量積算システム」を終了するか、PCを再起動してください。

| FKS/RC S | is ×       |
|----------|------------|
| 4        | 既に起動しています。 |
|          | OK         |

## 【注意】 Web認証版を使用している場合は、契約番号とパスワードを再入力してください。

| 🚸 Web認証 | ×     |
|---------|-------|
| 契約番号    |       |
| パスワード   |       |
| ロガイン    | キャンセル |

以上で終了です。 上記手順にて解決できない場合には、弊社窓口までお問合せ下さい。